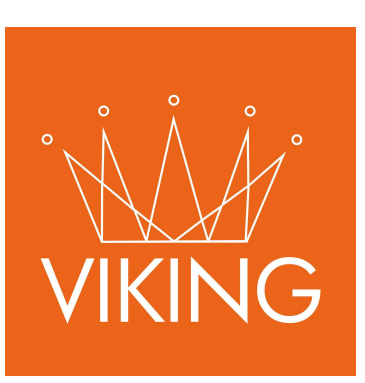

# Carga de Comercios

Manual de procedimientos para municipios

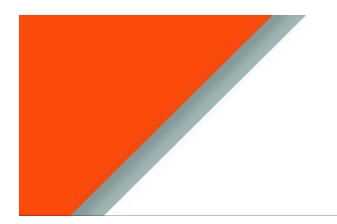

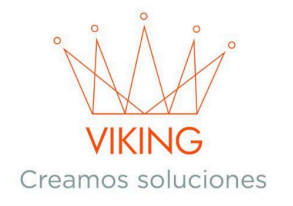

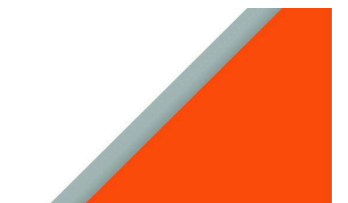

## Guía de Comercio

• Carga de comercio, crear.

# Introducción

Este instructivo ha sido elaborado para guiar de manera clara y detallada el uso del sistema relacionado con la gestión de Comercio. Es importante resaltar que todos los datos presentados en este documento son de carácter exclusivamente de prueba y no corresponden a información real. Su propósito es ilustrar el funcionamiento del sistema sin comprometer datos personales. Es importante tener en cuenta que **el acceso y las funcionalidades pueden variar según el rol del usuario**.

# Requisitos previos.

Antes de comenzar a cargar comercios, es necesario contar con la siguiente información preconfigurada:

Provincias, ciudades, calles y barrios (Configuración  $\rightarrow$  General  $\rightarrow$  Ubicaciones)

Ciudadanos (Ciudadanos  $\rightarrow$  Nueva)

# Pasos para Crear un Comercio

## 1. Buscar al Ciudadano

- Ingrese al módulo de Ciudadanos
- Busque al ciudadano utilizando CUIL/CUIT o apellido y nombre
- Seleccione al ciudadano correspondiente

#### 2. Acceder a los Comercios del Ciudadano

• Presione el botón "Comercios" del ciudadano seleccionado

| Ciudadanos: buscando Adan, Emmanuel - 20395531418 |           |                |             |                  |        |                                 |         |  |  |
|---------------------------------------------------|-----------|----------------|-------------|------------------|--------|---------------------------------|---------|--|--|
|                                                   |           |                |             |                  |        |                                 | -0 ~ ×  |  |  |
| Apellic                                           | do o cuit |                |             |                  |        |                                 | O Nueva |  |  |
|                                                   | ID        | Ciudadano      | Cuit/Cuil   | Dirección        | Estado | Opcior Comercios                |         |  |  |
| 0                                                 | 12887     | Adan, Emmanuel | 20395531418 | Barrio INVICO 14 | Activo | 🕼 @ 🛔 💼 🖉 🖩 🧱 🌾 🇯 🔃 副 🦛 盂 升 🏙 💲 |         |  |  |
|                                                   |           |                |             |                  |        |                                 |         |  |  |

## 3. Crear un Nuevo Comercio

 Una vez dentro del listado de comercios, haga clic en el botón "+Nueva" ubicado en la esquina superior derecha

> Mendoza 1265 Piso 4 Dpto 2 - Corrientes Capital, Argentina www.viking-srl.com

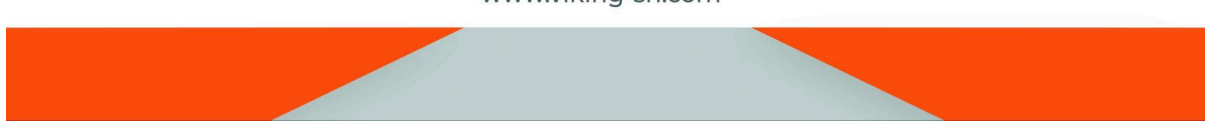

| ■ Comercios: Ada   | an, Emmanuel - Cuit: 20395531418 | VIKING<br>Creamos soluciones |        |          |                                        |
|--------------------|----------------------------------|------------------------------|--------|----------|----------------------------------------|
| Buscar<br>Comercio | Nro Habilitación                 | Dirección                    | Estado | Opciones | <ul> <li>× x</li> <li>Nueva</li> </ul> |

# 4. Completar el Formulario de Carga

| 🖽 Comercios: Adan            | , Emmanuel - cuit/cuil: 2 | 0395531418         |                         |                                                |                      |                    |
|------------------------------|---------------------------|--------------------|-------------------------|------------------------------------------------|----------------------|--------------------|
| Agregar                      |                           |                    |                         |                                                |                      | ~ X                |
| Comercio                     |                           |                    | Fecha Alta d            | ld/mm/aaaa                                     | Numero habilita      | ción               |
| Calle                        |                           | Altura             | Piso                    | Departamento Manzana                           |                      | Nro Casa           |
| Barrio                       |                           | Email              |                         |                                                | Teléfono             |                    |
| Vales consume crédito        | Whatsapp                  | Proveedor          | Activo                  | Sucursal                                       |                      | Exento             |
| Tipo de comercio             | Responsab<br>V            | lidad Iva          | Zona de cor<br>Comercio | nercio<br>s y Boliches Zona 1 y 2> \$ 12000.00 | Mes último<br>v pago | Año último<br>pago |
| Cantidad Empleados           | Total M2                  | % Cobertura<br>100 |                         |                                                |                      |                    |
| Genera deuda por inscripción |                           |                    |                         |                                                |                      |                    |
| Observaciones                |                           |                    |                         |                                                |                      | 4                  |
| Agregar                      |                           |                    |                         |                                                |                      |                    |

### **Campos Obligatorios:**

- Calle
- Altura
- Barrio
- Tipo de comercio
- Tipo de IVA
- Mes del último pago (ingresar el número del mes, no el nombre)
- Año del último pago

#### Campos Opcionales (Información adicional para el municipio):

- Nombre del comercio
- Número de habilitación (si no tiene, se guarda con 0 por defecto)
- Email
- Teléfono
- Cantidad de empleados
- Total m<sup>2</sup>

Mendoza 1265 Piso 4 Dpto 2 - Corrientes Capital, Argentina www.viking-srl.com

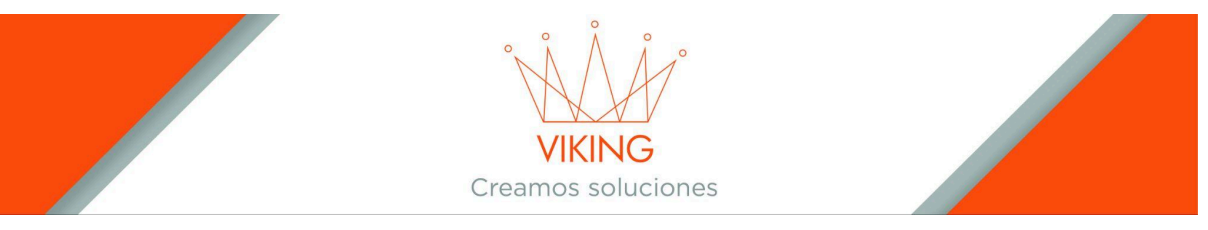

Campos Especiales:

- **Cobertura**: Siempre debe quedar en 100%
- **Consume vales crédito**: Activar cuando el módulo de vales de comercio se encuentra habilitado
- Proveedor: Marcar si el comercio provee con productos o servicios al municipio
- Exento: Marcar si el comercio cuenta con alguna clase de exención
- Generar deuda por inscripción: No disponible para el sistema actual de Ituzaingó

## 5. Finalizar la Creación

• Presione el botón "Agregar" para completar la creación del comercio